# **Anleitung Color-Key**

Als Color-Key bezeichnet man Schwarzweiss-Bilder in denen ein Teil in Farbe dargestellt wird.

#### Benötigt wird:

- 1 Farbfoto
- Bildbearbeitungssoftware
- ➢ Eine ruhige Hand ;)

#### **Vorgehensweise:**

Bild in Photoshop laden und in Schwarzweiss ändern. Den Weg dort hin kann jeder wählen wie er mag.

Der schnellste, wenn auch nicht immer der beste, ist dieser Weg:

#### Bild/Einstellungen/Sättigung verringern.

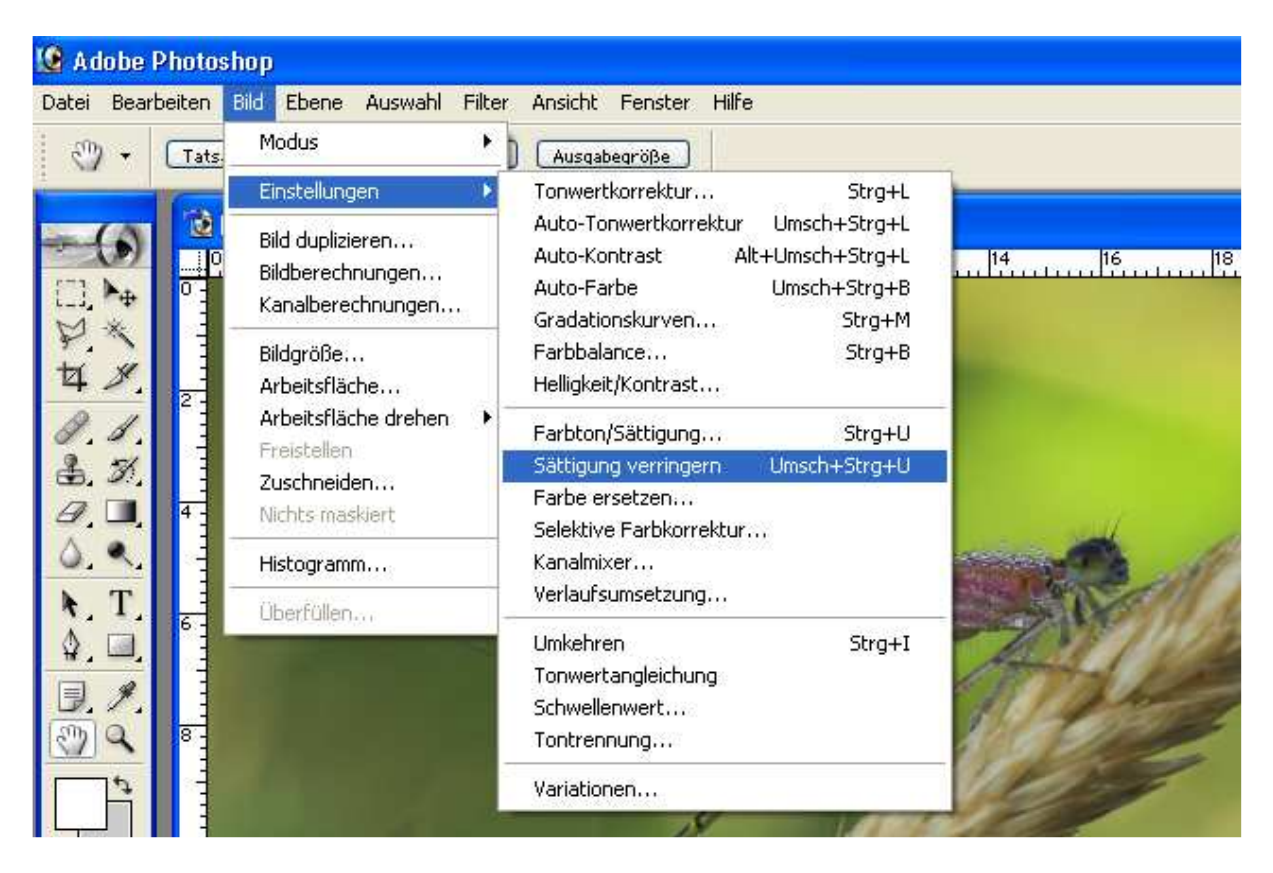

Das könnte dann so aussehen:

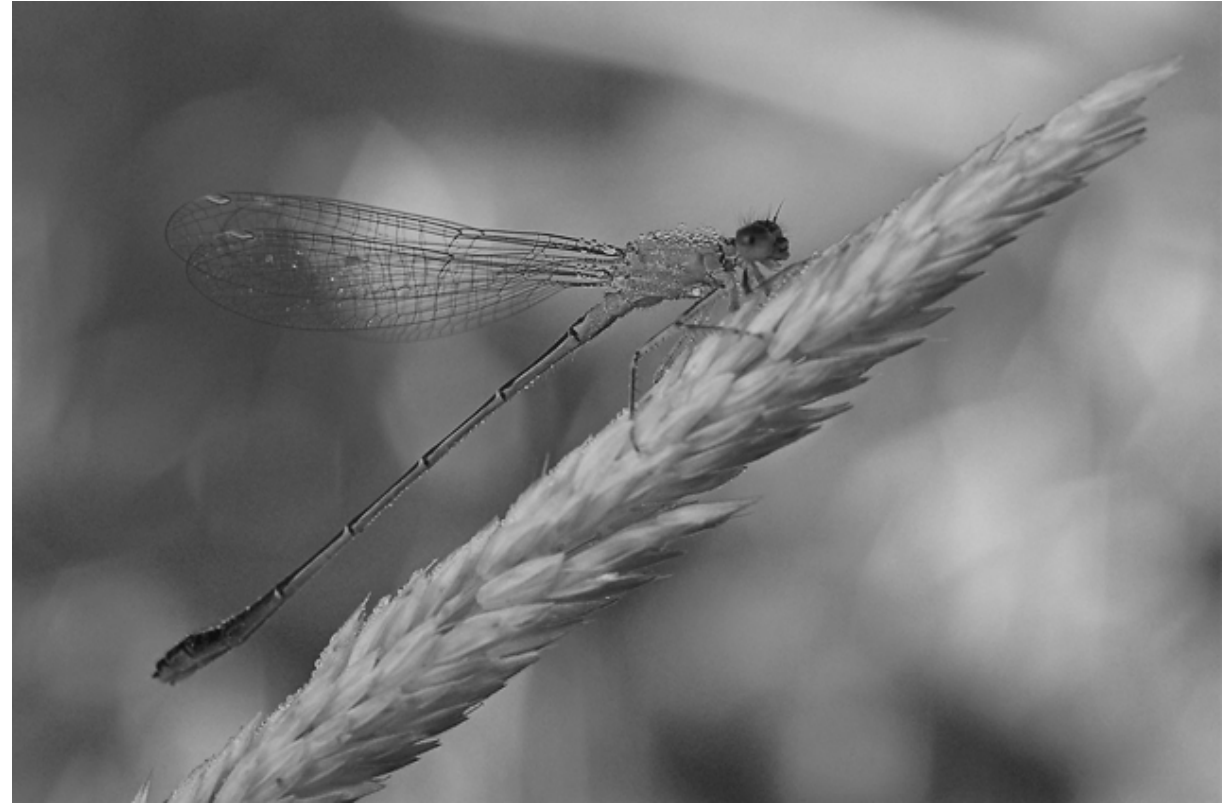

Und jetzt kommt das wichtigste, der Protokoll Pinsel, mit dem die Einfärbung in S/W an den Stellen die ich in Farbe haben will wieder rückgängig gemacht wird.

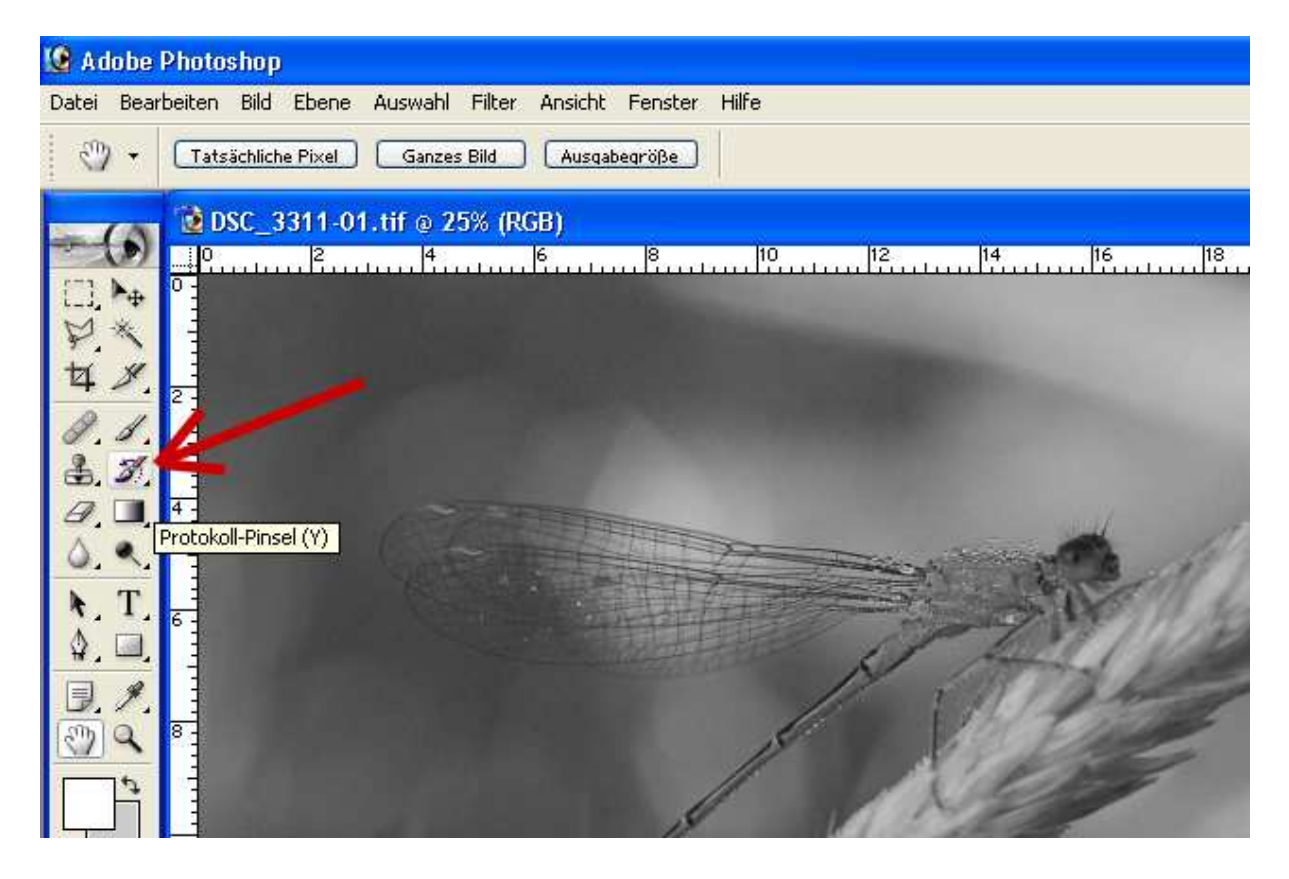

Anleitung Color-Key © Sandra Ringeler 17.01.2007 http://www.fokuswelt.de Jetzt holen wir uns die Farbe wieder zurück. Am besten geht es wenn man das Bild auf 100% oder mehr vergrössert.

Für präzises arbeiten sollten die Ränder am besten mit kleiner Pinselstärke (3-4) gemacht werden!

Mitten im Feld kann man ihn ja dann wieder etwas vergrössern. ;)

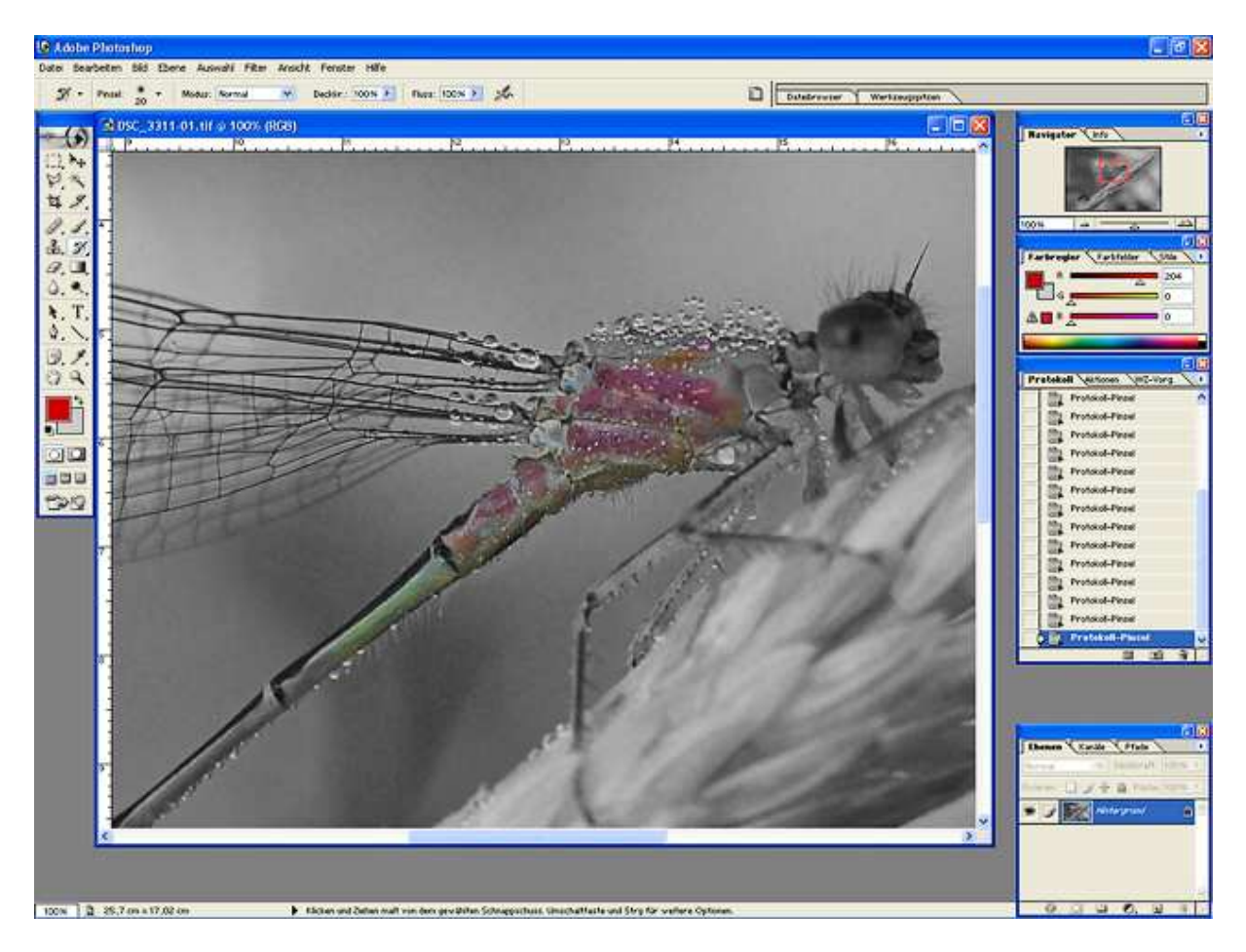

# Und so könnte es am Ende aussehen:

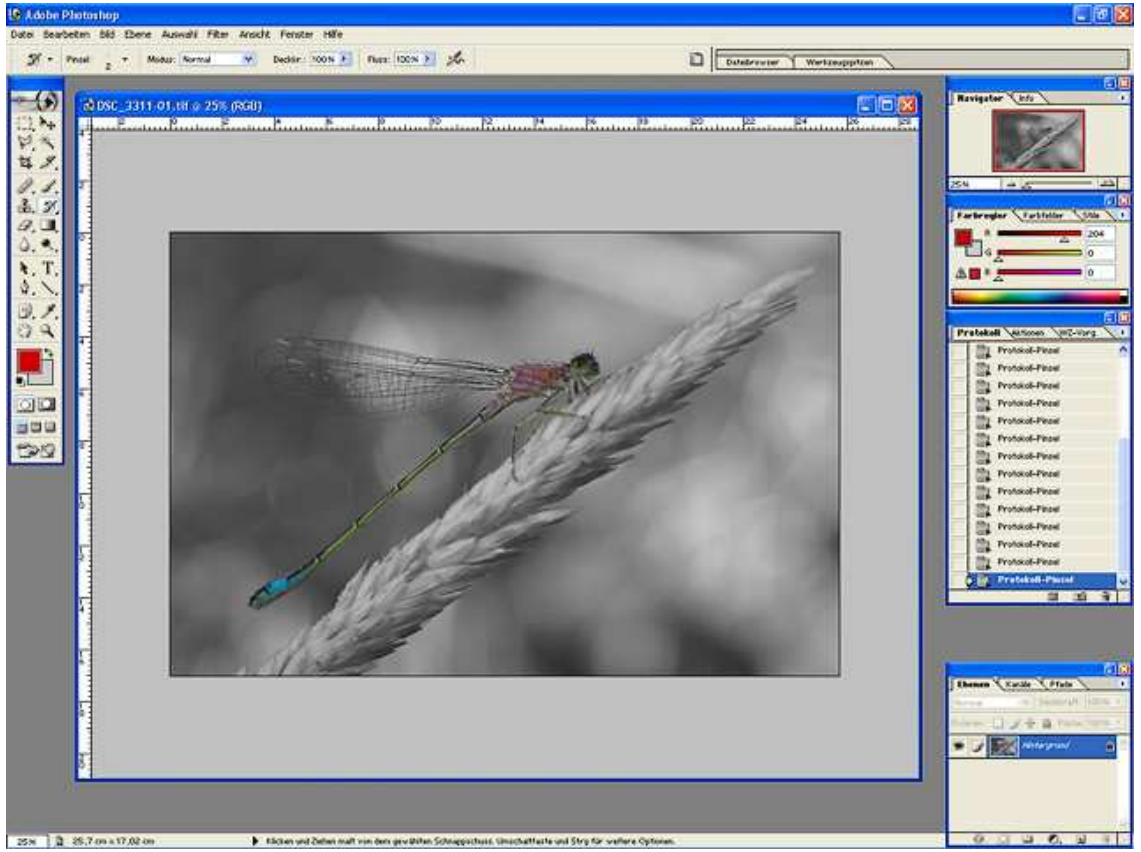

Jetzt kann man noch schärfen wenn man mag.

## Endergebnis:

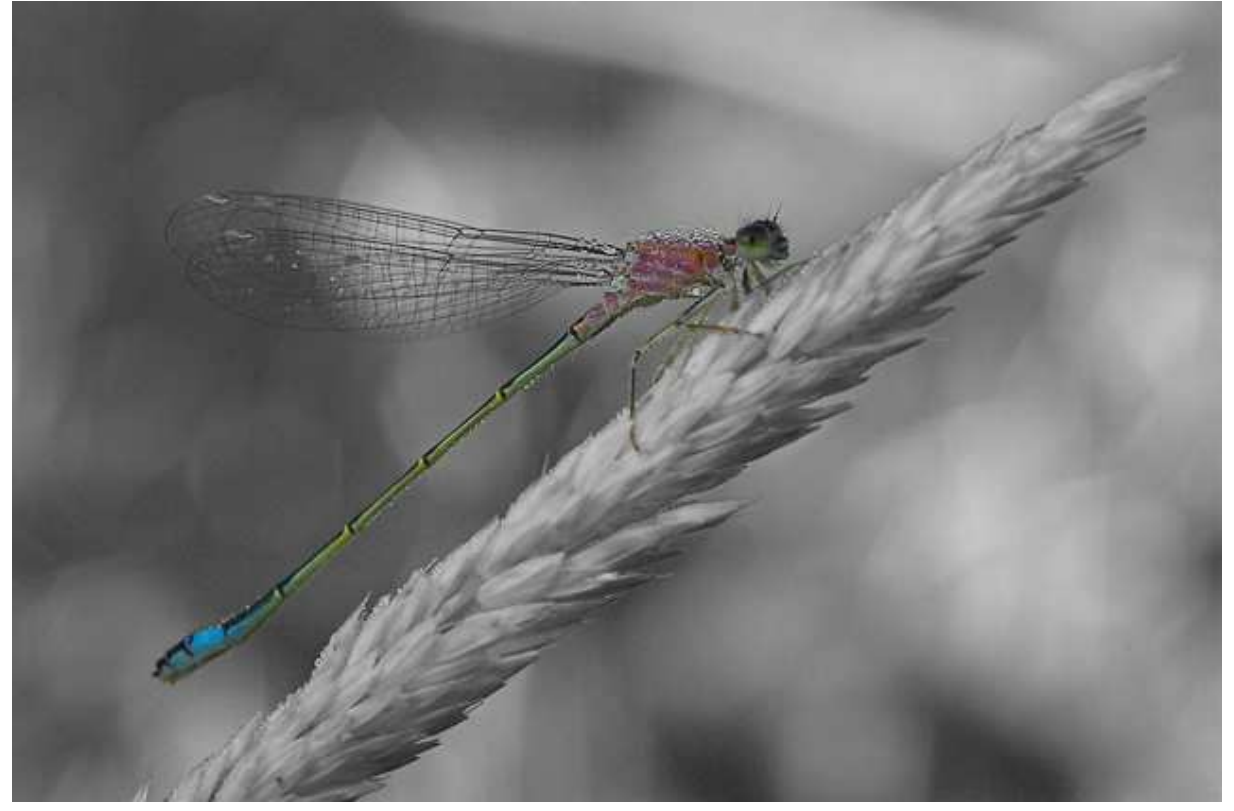

Mit dieser Geschichte lassen sich ganz tolle Sachen machen.

Probiert es einfach mal aus!

## Hinweise & Tipps

- Am besten lassen sich solche Arbeiten mit einem Grafiktablett realisieren. Aber mit der Maus geht es natürlich auch!
- Wenn f
  ür das Umwandeln in S/W ein Filter (Plugin) benutzt wurde funktioniert diese Technik ebenfalls!

Noch Fragen oder Anmerkungen dazu? Kein Problem, einfach ins Forum posten! -> <u>http://www.fokuswelt.de/wbb2/index.php</u>

Wenn Dir diese Anleitung gefallen hat dann würde ich mich über einen Eintrag in mein Gästebuch freuen! <sup>(2)</sup> -> http://www.fokuswelt.de/burningbook/